## **PowerSchool Emails & App**

1) **Email:** If you would like to, you may go to PowerSchool & set it up to receive an automatic weekly email providing information about your child's grades.

## Follow these steps:

- Log in to PowerSchool

   You may go to the district website (www.msd321.com) → Click the "Parents" button → Click "PowerSchool" on the dropdown menu → Sign in (or Create an Account).

  Once you are in your child's account, click "Email Notifications" (left hand column).
  Make sure the email address they have at the top is the one you'd like to use.

   If you would like someone else to receive the automated emails as well, you may add their address in the box.

  Click on the box to select "Detail Report Showing Assignment Scores for Each Class."
  At the bottom, where it says, "How often?" Select "Weekly."
  Click "Submit" (bottom right corner).
  - 2) **App:** You may also get the **PowerSchool App**. It makes looking up grades super easy! Don't forget to click on the letter grade for each assignment so you can see teacher comments on it!

To set up the app, you will need the district code:

## WWKL

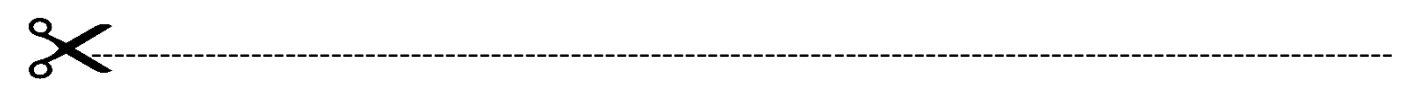

Student First & Last Name \_\_\_\_\_

Please check all that apply:

\_\_\_\_\_ I set up PowerSchool to send me weekly emails showing my child's grades. I understand I can only view teacher comments on assignments if I go to the PowerSchool website.

\_\_\_ I will monitor my child's grades on the PowerSchool App.

\_\_\_\_ I will monitor my child's grades on the PowerSchool website.